|                               | 利用後はログアウトしてください。ログインしています。 🎤 ログアウト 📮 予約かご確認 文字の大きさ 大 中 小                |  |  |  |
|-------------------------------|-------------------------------------------------------------------------|--|--|--|
| 大田区立                          | exaax<br>図書館<br>Q<br>査料の検索<br>利用案内<br>図書館案内<br>利用者メニュー<br>よくある質問<br>②   |  |  |  |
| ☆ トップページ > 利用者メニュー >メールアドレス登録 |                                                                         |  |  |  |
| 利用者メニュー                       | かな 一般 English 中文 한국 ヘルプ @<br>【 (利用者ID) さんのメールアドレス                       |  |  |  |
| <ul> <li></li></ul>           | メールアドレスの入<br>カ<br>メールアドレス確認<br>メール内のURLにア<br>タセス<br>タールアドレス本登<br>気<br>デ |  |  |  |
| ③ 貸出状況照会                      |                                                                         |  |  |  |
| ⑦ 予約状況照会                      | メールアドレスを入力してください。                                                       |  |  |  |
| ◎ 予約取消照会                      | メールアドレス                                                                 |  |  |  |
| <ul><li>予約かご確認</li></ul>      | 応辺のため市応1 カレアノゼナい                                                        |  |  |  |
| <ul> <li>あ気に入り資料照会</li> </ul> | 推動のため再度入力してくたさい。                                                        |  |  |  |
| ③ メールアドレス登録                   | メールアドレス確認                                                               |  |  |  |
| ◎ パスワード変更                     | 登録するキャンセル                                                               |  |  |  |
| ◎ メールサービス登録                   | マイライブラリメニューに戻る 🕑                                                        |  |  |  |
|                               |                                                                         |  |  |  |

【メールアドレス入力画面】

①利用者メニューから「メールアドレス登録」 を選ぶと、メールアドレス入力画面が表示 されます。

ジ「メールアドレス」、「メールアドレス確認」
 にメールアドレスを入力して、登録するボタンを押します。

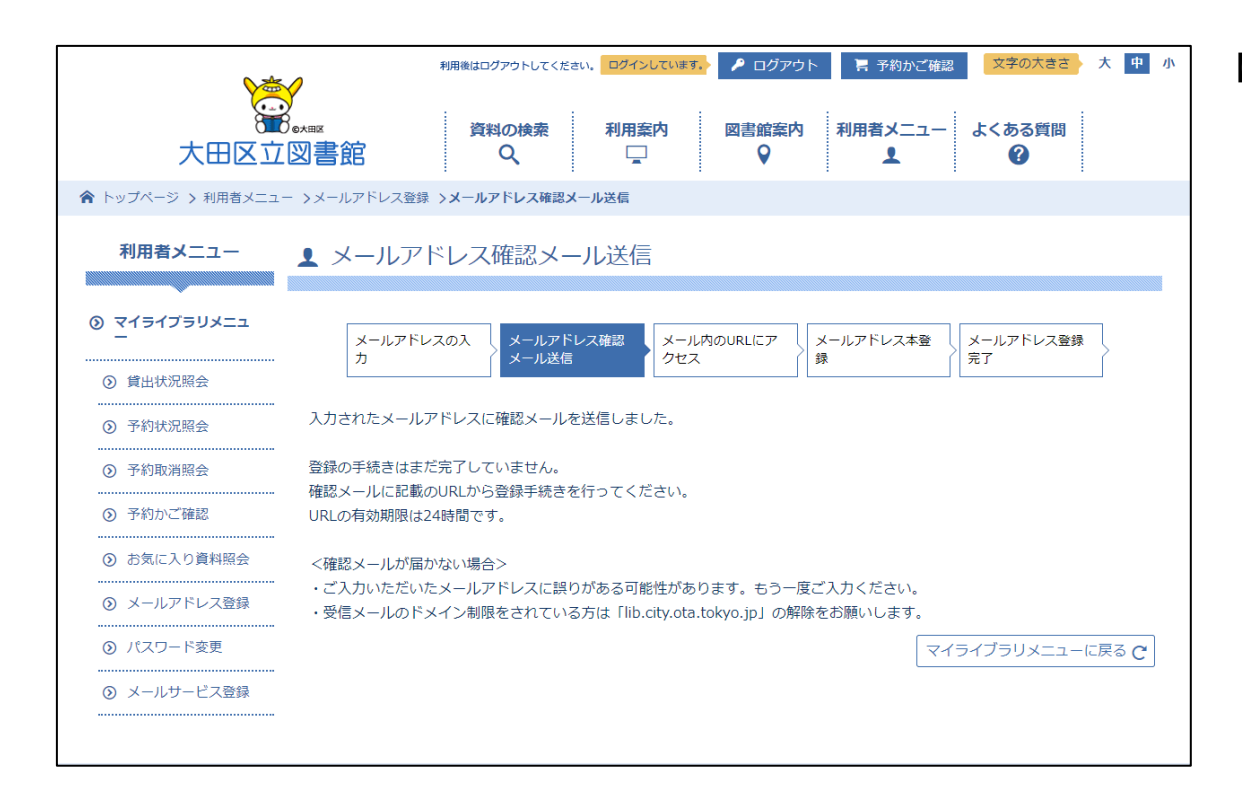

【メールアドレス確認メール送信画面】
①「メールアドレス確認メール送信画面」が表示されます。この時点では登録の手続きは まだ完了していません。
②入力したメールアドレス宛に、「メールアドレス登録確認メール」が送信されます。
※メールが届かない場合は、メールアドレス 誤入力、利用者様の端末側で受信制限設定がされている等の可能性があります。

## (利用者ID) 様

メールアドレスの登録を受け付けました。 下記URLを選択して、本登録を完了させてください。

【PCまたはスマートフォンの方】

<u>本登録画面のURL(PCまたはスマートフォン用)</u>

【携帯電話の方】

<u>本登録画面のURL(携帯電話用)</u>

※URLの有効期限はメール送信後24時間です。 24時間を過ぎますと上記URLは無効となりますのでご了承ください。

※当アドレスは発信用です。このアドレスに返信しないでください。

※本メールにお心当たりのない方は、恐れ入りますが、下記までご連絡ください。

## 大田区立大田図書館

電話:03-3758-3051

〒145-0076 大田区田園調布南25番1号

 【メールアドレス登録確認メール】
 ①送信されたメールには、「メールアドレス本 登録画面」のURLが、「PCまたはスマートフ オン用」、「携帯電話用」の別に表示されます。
 ②該当するURLをクリック(メールソフトに よりリンク表示されている場合)、または、 Webブラウザのアドレス欄にコピーして、 「メールアドレス本登録画面」にアクセス します。

|                                                                 | 利用後はログアウトしてください。 ログインしていま                                                    | マー・マングラト 「書 予約かご確認」      | 文字の大きさ 大中小  |
|-----------------------------------------------------------------|------------------------------------------------------------------------------|--------------------------|-------------|
| です。<br>大田区立図書館                                                  | 資料の検索 利用案内<br>Q  ロ                                                           | 図書館案内 利用者メニュー<br>♀     ▲ | よくある質問<br>? |
|                                                                 |                                                                              |                          |             |
| メールアドレスの入力<br>メールアドレスの登録を行います。<br>確認のため、利用者メニューのパスワードを入力<br>利用者 | レス確認メール<br>メール内のURLにアクセ<br>して、登録するボタンを押してください。<br><b>キメニューのパスワード</b><br>登録する | ス メールアドレス本登録 メー,         | ルアドレス登録完了   |

【メールアドレス本登録画面】 ①予約等で使用する利用者メニューのパスワ ードを入力して、登録するボタンを押しま す。

|                                                                                       | 利用後はログアウトしてください、ログインしています。 🎤 ログアウト 🌹 予約かご確認 文字の大きさ 大 中                          |  |  |  |  |
|---------------------------------------------------------------------------------------|---------------------------------------------------------------------------------|--|--|--|--|
| いた。<br>大田区立図書館                                                                        | 資料の検索     利用案内     図書館案内     利用者メニュー     よくある質問       Q     □     ♀     1     ♀ |  |  |  |  |
| ☆ トップページ > メールアドレス本登録 >メールアドレス登録完了                                                    |                                                                                 |  |  |  |  |
| メールアドレスの入力<br>メールアドレス確認メール<br>送信<br>メール内のURLにアクセス<br>メールアドレス本登録<br>メールアドレスの登録が完了しました。 |                                                                                 |  |  |  |  |

【メールアドレス登録完了画面】

①この画面が表示されたら、メールアドレスの登録は完了です。

②従前と同様にメールアドレス登録が完了した旨の確認メールも送信されます。